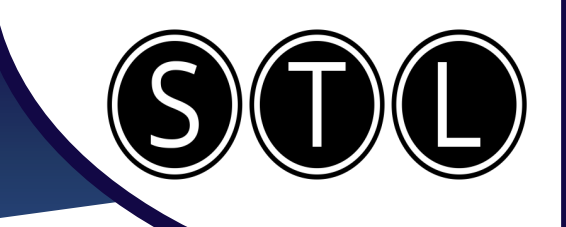

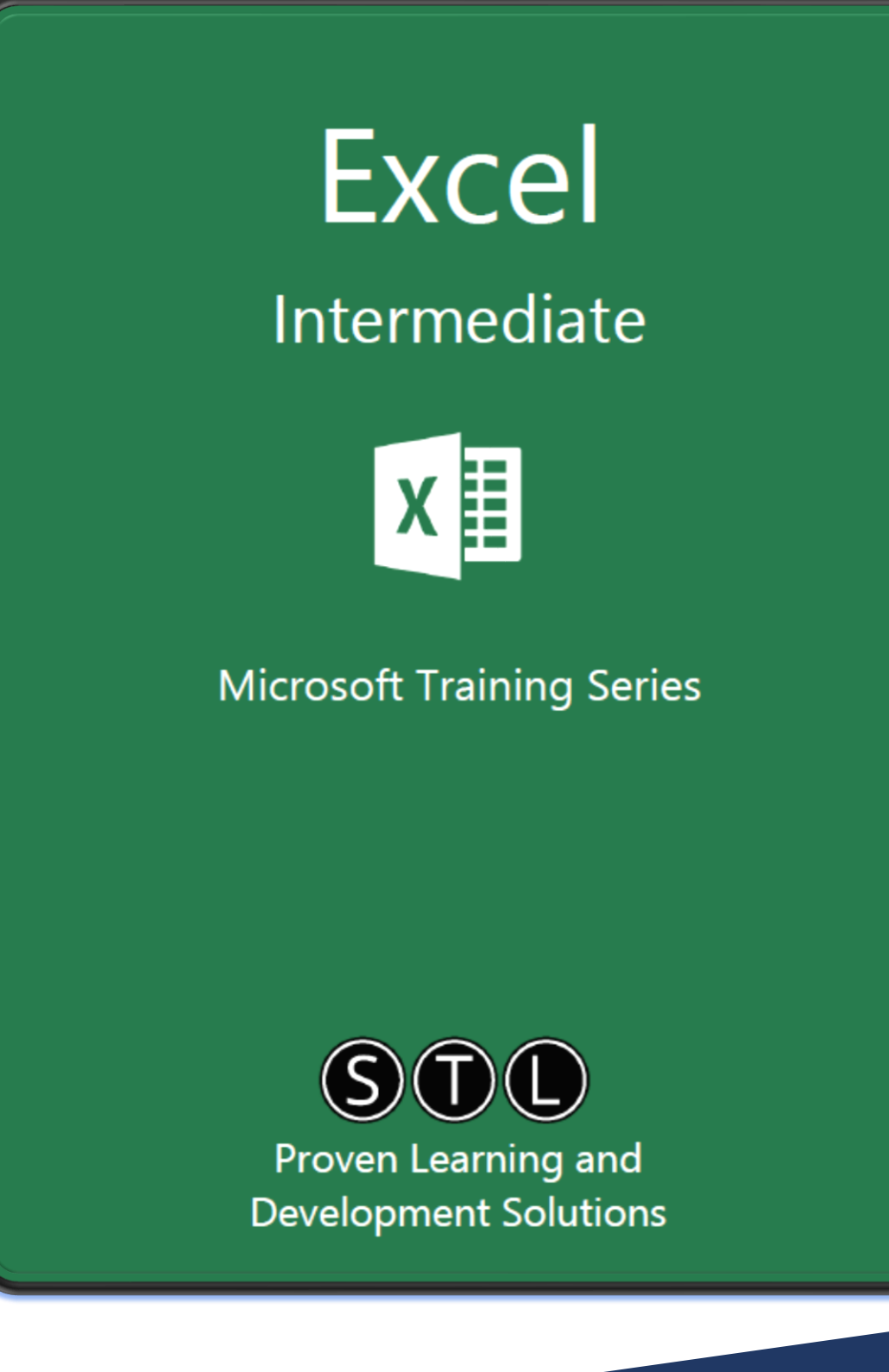

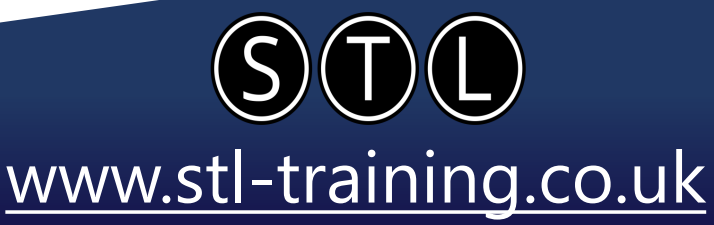

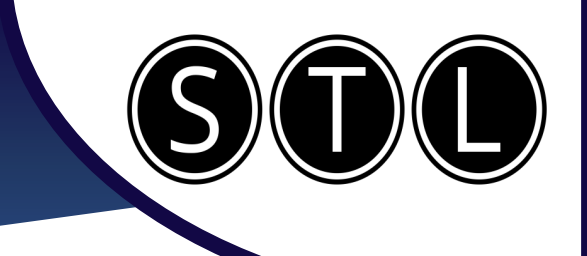

### **Countif, Sumif, Averageif**

These 3 functions can calculate specific things in your data, allowing you to do useful analysis.

| C           | ountif counts how many times a specific thing appears in your<br>data.<br>It has 2 elements.                                                                                                    | Function Arguments               |           |
|-------------|----------------------------------------------------------------------------------------------------|----------------------------------|-----------|
| R<br>u<br>C | Range: The range of cells you want evaluated. You can either<br>se a cell range like \$D\$2:\$D\$30, or a column range like D:D.<br>riteria: The specific thing you are counting in the range. It can | COUNTIF<br>Range<br>Criteria     | D:D<br>H2 |
|             | be either text of a cell reference.                                                                                                    |                                  |           |
| Sı          | umif adds together all the numbers that match a specific thing.                                                                                                    | Function Arguments               |           |
|             | It contains a Countif within it, so the range and criteria are                                                                                                    | SUMIF                            |           |
|             | identical.                                                                                                    | Range                            | D:D       |
| S           | sum Range: What numbers are being counted from the same row after it finds the criteria.                                                                                                    | Criteria<br>Sum_range            | H2<br>E:E |
| A           | Averageif creates an average of all the numbers that match a specific thing.                                                                                                    | Function Arguments               |           |
|             | It contains a Countif within it, so the range and criteria are identical.                                                                                                    | - AVERAGEIF<br>Range<br>Criteria | D:D       |
|             | Average Range: What numbers are being counted from the same row after it finds the criteria.                                                                                                    | Average_range                    | E:E       |

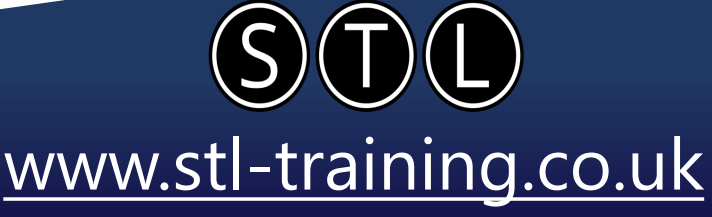

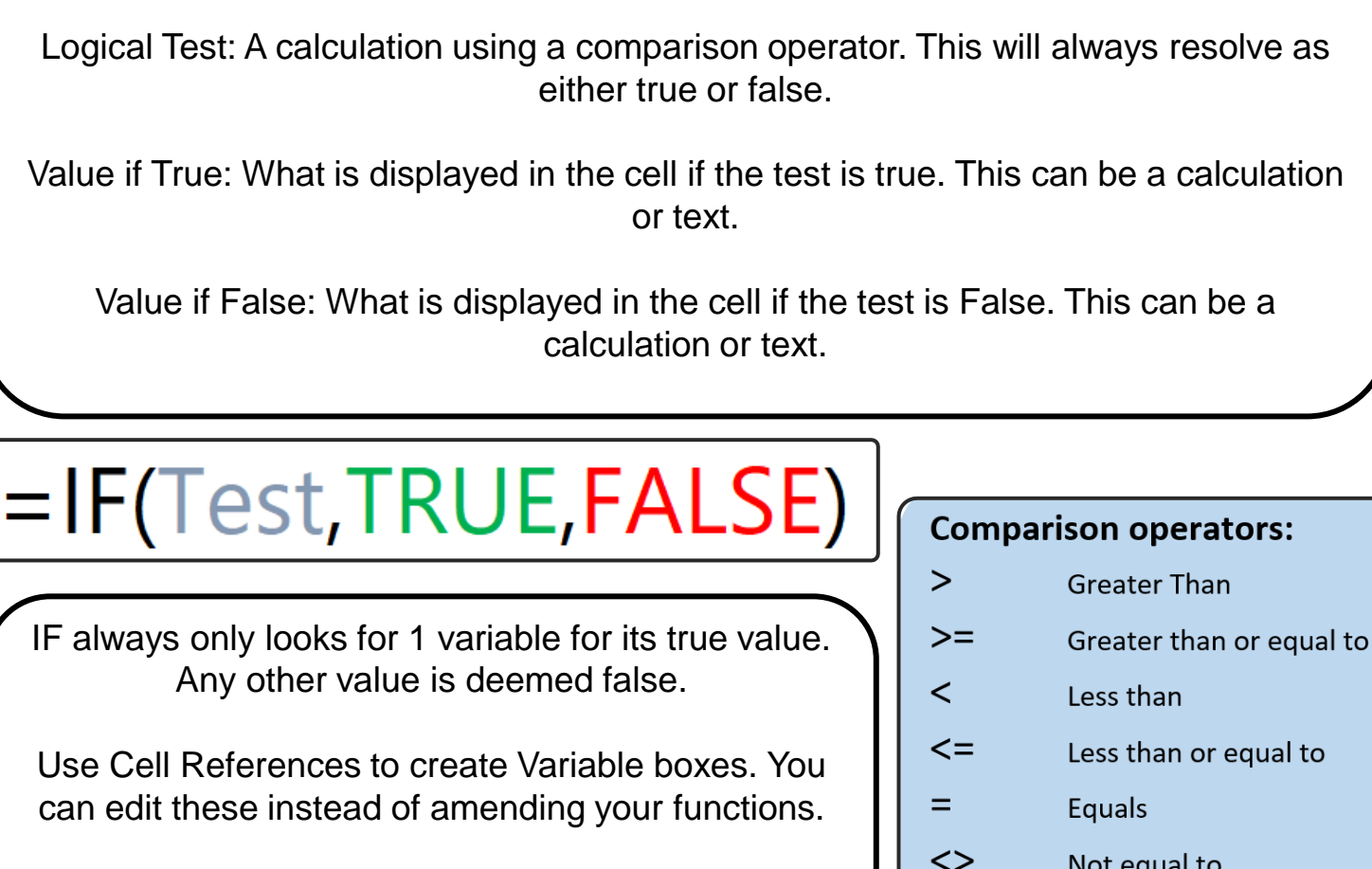

If is one of the most versatile functions in Excel. It has 3 Elements:

Ensure you are creating Absolute References where needed.

Not equal to

| Function Arguments |          |                   |   |   |                   |
|--------------------|----------|-------------------|---|---|-------------------|
| IF                 |          |                   |   |   |                   |
| Logic              | al_test  | B5>=5000          | 1 | = | TRUE              |
| Value              | _if_true | B5*10%            | 1 | = | 500               |
| Value_             | if_false | "Under Performed" | 1 | = | "Under Performed" |

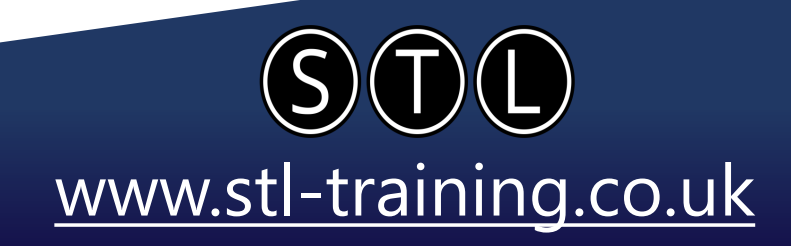

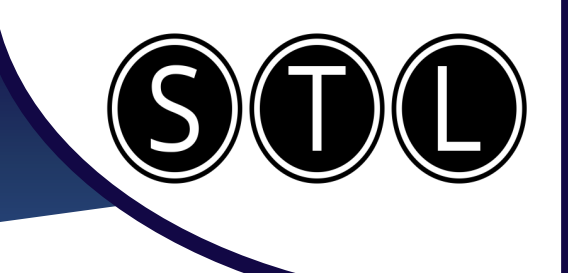

#### **Conditional Formatting**

| ID no. | Branch         | Buy Price  | Sale Date  | Selling Price | Revenue | Cost      |
|--------|----------------|------------|------------|---------------|---------|-----------|
| 13     | Emersons Green | £176,075   | 20/01/2024 | £189,000      | £1,255  | £609.00   |
| 364    | Kingswood      | £171,183   | 21/01/2024 | £229,917      | £1,340  | £629.00   |
| 31     | Kingswood      | 🛆 £136,263 | 19/08/2024 | £222,644      | £1,580  | £806.00   |
| 148    | Emersons Green | 🔶 £110,882 | 21/01/2024 | £213,900      | £1,898  | £855.00   |
| 364    | Kingswood      | 🔶 £133,090 | 11/12/2023 | £196,582      | £1,100  | £606.00   |
| 107    | St George      | £157,171   | 24/07/2024 | £226,265      | £1,934  | £816.00   |
| 78     | Hanham         | 📥 £146,636 | 17/08/2024 | £183,332      | £882    | £576.00   |
| 109    | St George      | £164,801   | 12/08/2024 | £232,348      | £1,531  | £773.00   |
| 113    | Brislington    | 🔶 £113,836 | 18/06/2024 | £213,900      | £1,480  | £9,540.00 |
| 16     | Fishponds      | 📥 £136,926 | 01/08/2024 | £183,401      | £950    | £705.00   |
| 140    | Kingswood      | £162,035   | 20/01/2024 | £209,690      | £1,921  | £877.00   |
| 364    | Hanham         | 📥 £149,284 | 21/01/2024 | £169,045      | £1,592  | £666.00   |
| 96     | Kingswood      | 🔶 £132,401 | 20/01/2024 | £222,176      | £1,867  | £845.00   |
| 174    | Brislington    | £172,149   | 07/08/2024 | £197,800      | £1,166  | £595.00   |
| 91     | St George      | 📥 £154,259 | 28/07/2024 | £214,168      | £1,111  | £594.00   |
| 71     | Hanham         | £178,489   | 08/08/2024 | £166,658      | £1,615  | £788.00   |
| 88     | Kingswood      | 📥 £148,629 | 20/01/2024 | £224,647      | £1,143  | £552.00   |
| 117    | St George      | 📥 £134,763 | 30/07/2024 | £206,156      | £1,643  | £786.00   |
| 85     | St George      | 🔶 £118,473 | 20/01/2024 | £224,072      | £2,034  | £896.00   |
| 26     | Hanham         | 📥 £141,726 | 07/08/2024 | £218,983      | £1,699  | £894.00   |
| 146    | Hanham         | 🛆 £155,584 | 28/07/2024 | £161,644      | £1,732  | £845.00   |
| 135    | St George      | £164,136   | 21/01/2024 | £204,875      | £1,541  | £710.00   |
|        | Ch C           | A          | 00/00/2024 | C220 420      | C4 CE0  | 6774 00   |

Conditional formatting allows you to change the colour of a cell based on the data that is in the cell.

www.stl-training.co.uk

|                               |                      |                 |               | <b>`</b> | Directional<br>↑ → ↓ | <b>↑</b> →↓                             |
|-------------------------------|----------------------|-----------------|---------------|----------|----------------------|-----------------------------------------|
| Formatting * Table * Styles * | <u>G</u> reater Than | Top 10 Items    | Gradient Fill |          | ▲ ━ ▼<br>↑ ೫ № ↓     | ↓ × × × × × × × × × × × × × × × × × × × |
| Highlight Cells Rules >       | Less Than            | Top 10 %        |               |          | ↑ ೫ → ≌ ♦            |                                         |
| Top/Bottom Rules              | <u>B</u> etween      | Bottom 10 Items |               |          | Shapes               |                                         |
| Data Bars                     | Equal To             | Bottom 10 %     |               |          |                      |                                         |
| Color Scales                  | Iext that Contains   |                 | Solid Fill    |          | Indicators           |                                         |
| icon Sets >                   | A Date Occurring     |                 |               |          |                      | <b>√ ! X</b>                            |
| New Rule                      | Duplicate Values     |                 |               |          | Ratings              |                                         |
| ₩ Clear Rules >               | More Rules           | More Rules      |               |          | ★☆☆<br>●●●●●●        | ता ता ता ता ता<br>ता ता ता ता ता ता     |
| Hanage <u>R</u> ules          |                      | •               |               | ,        |                      |                                         |

You can use the presets to create several different formatting rules.

You can highlight specific values, see dates or duplications, find the top or bottom values, create data bars in each cell or display a RAG status.

Don't forget that you can click on 'Clear Rules' and 'Manage Rules' to edit your conditional formatting if you need to.

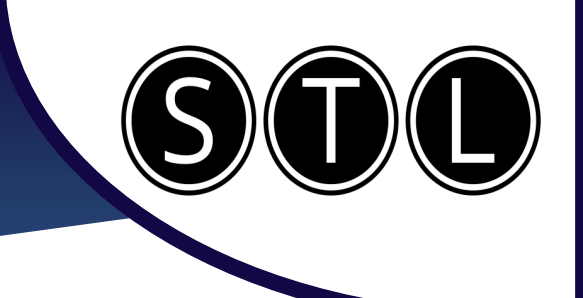

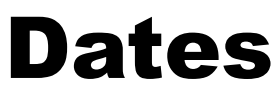

You can enter a date as 1/1/24 or 1-1-24.

You can also use Keyboard Shortcuts. Current Date: Ctrl + ; Current Time: Ctrl + Shift + ;

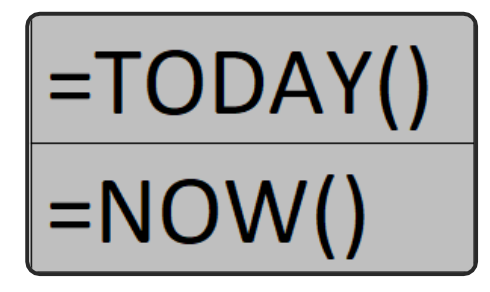

30/04/2024

12:33

You can use the Today and Now functions to give dynamic date and time references. You can use these in any date calculation to get rolling totals.

Excel stores dates as numbers. Each day is the next number upwards. You can use the number formatting dropdown to change them between numbers and dates.

This means basic maths with dates are very simple.

Find the number of days between 2 dates: ='Future Date' – 'Past Date'

Find a date in the future: ='Date' + 'Number of Days'

Find a date in the past: ='Date' – 'Number of Days'.

| 30/04/2024 | 45412 |
|------------|-------|
| 16/08/2024 | 45520 |

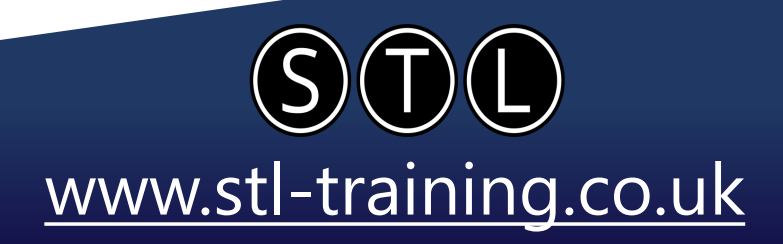

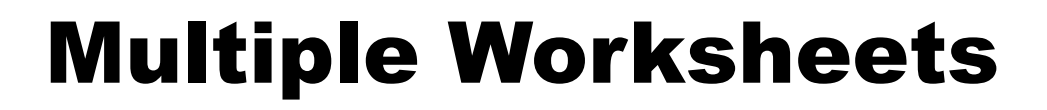

You can add a cell reference from another sheet by simply clicking on the sheet and then the cell when writing your calculations.

#### ='Invoice 1'!M2

### =COUNT('Invoice 1'!B:B,'Invoice 2'!A:A)

 $f_x \sim$ 

You can always follow along with your calculation as you write it by looking at the formula bar.

'Invoice 1'!G:G

'Invoice 2'!C:C

AVERAGE

North

Number1

Number2

South

This works in any calculation, and can be done whether you are writing in the cell itself or using the FX button.

='Invoice 1'!N2+'Invoice 2'!K2

If you hold shift as you select sheets, you can group them together. This allows you to replicate anything you do in one sheet identically in the others you have grouped.

You can also use sheet grouping to easily create summaries.

East

West

=SUM(North:West!B3)

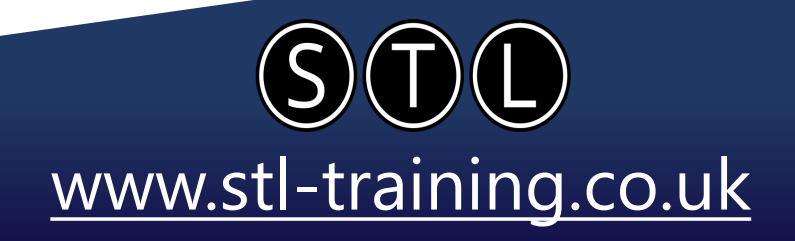

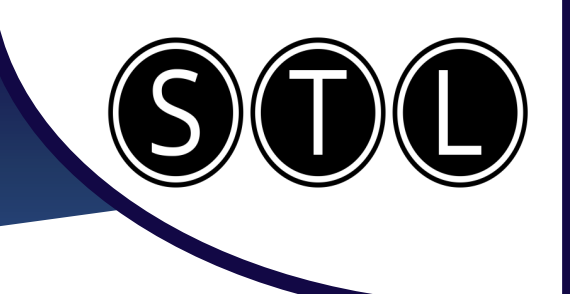

### Flash Fill

| Last Name | First Name | Full Name     |
|-----------|------------|---------------|
| Burgess   | Ellie      | Ellie Burgess |
| Smith     | Barbara    | barbara Smith |
| Zhang     | Dae        | Dae Zhang     |
| Kim       | Kazumi     | Kazumi Kim    |
| Patel     | Yuki       | Yuki Patel    |
| Wang      | Mei        | Mei Wang      |
| Nguyen    | Akira      | Akira Nguyen  |
| Lee       | Takumi     | Takumi Lee    |

You can do things like:

- Combine names from different columns into one
- Split names from one column to multiple
- Add punctuation into number strings
- Remove email addresses from names

| Email Adress With Names        | Names Extracted<br>from Email |  |  |
|--------------------------------|-------------------------------|--|--|
| Lottie.Dodwell@example.com     | Lottie Dodwell                |  |  |
| Felix.Henderson@example.com    | felix Henderson               |  |  |
| Bex.Hodgekiss@example.com      | Bex Hodgekiss                 |  |  |
| Millie.Callaghan@email.com     | Millie Callaghan              |  |  |
| Eleanor. Morrissey@senario.com | Eleanor Morrissey             |  |  |
| Chansey. White@instance.com    | Chansey White                 |  |  |
| Belvides.Sumbo@example.com     | Belvides Sumbo                |  |  |
| Becca.Russell@example.com      | Becca Russell                 |  |  |
| Katie.Pality@example.com       | Katie Pality                  |  |  |

Flash fill allows you to take data from one list, change it, and then populate it into a different column.

You must fill out the first entry, then either type the first letter of the second entry or press Ctrl + E

| ID Number | ID Number<br>(nnn-nnn-nnn) |
|-----------|----------------------------|
| 123456789 | 123-456-789                |
| 849315495 | 849-315-495                |
| 807497512 | 807-497-512                |
| 458235485 | 458-235-485                |
| 315164582 | 315-164-582                |
| 387474195 | 387-474-195                |
| 273635648 | 273-635-648                |
| 7004040   | 700 454 040                |

You must ensure that you spell the first entry correctly, and that the entries are in the same format.

STL www.stl-training.co.uk

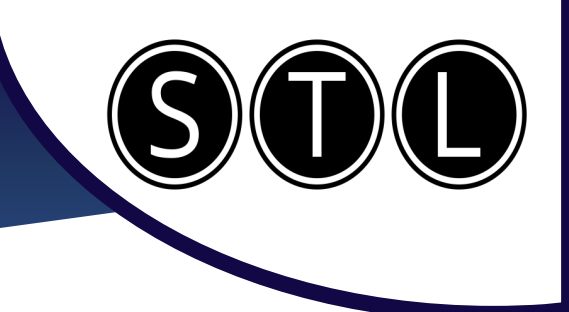

#### Charts

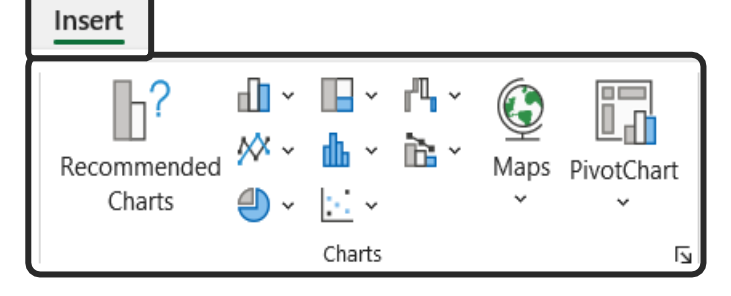

7

Click on Insert on your ribbon, and you can choose from a vast selection of charts to visualise your data.

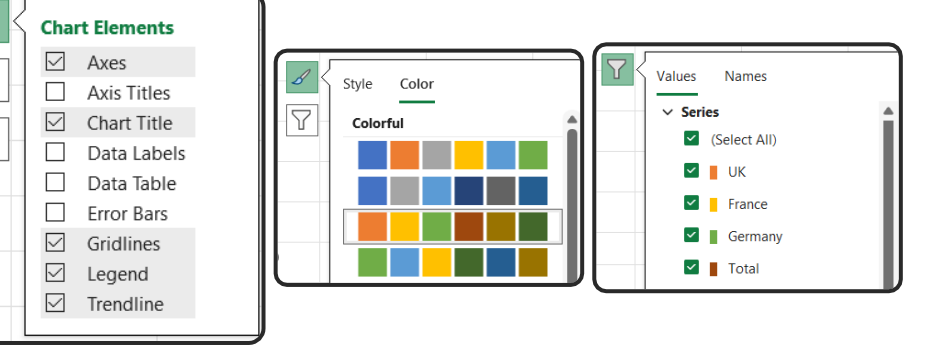

To the right of your chart, you can click on the Elements, Styles and Filters buttons to edit and amend your chart.

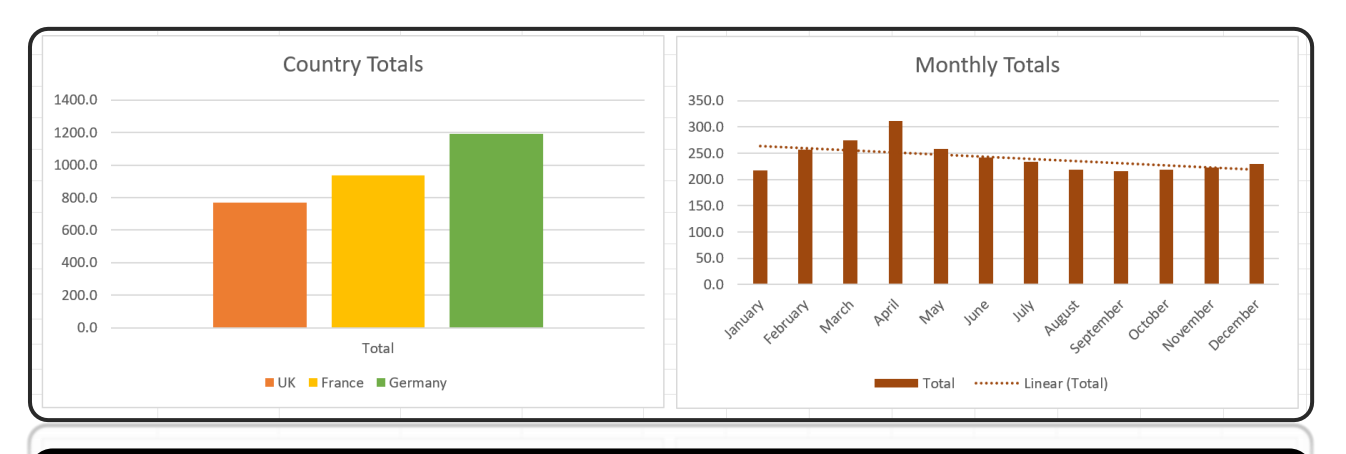

You can create multiple charts from the same data, and change the filters to show completely different analysis.

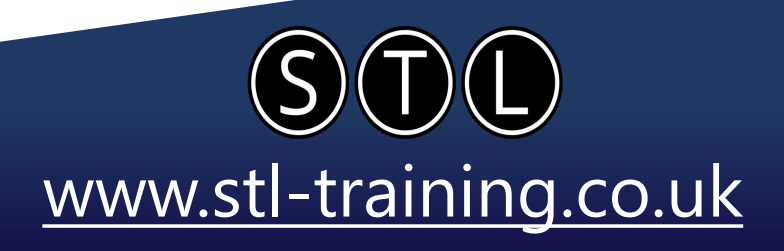

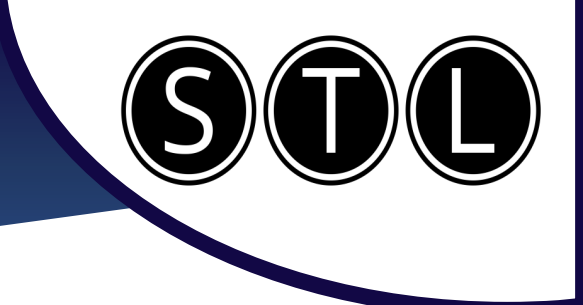

### **Auditing Sheets**

There are a lot of errors you may encounter in Excel. They are often easy to diagnose and fix.

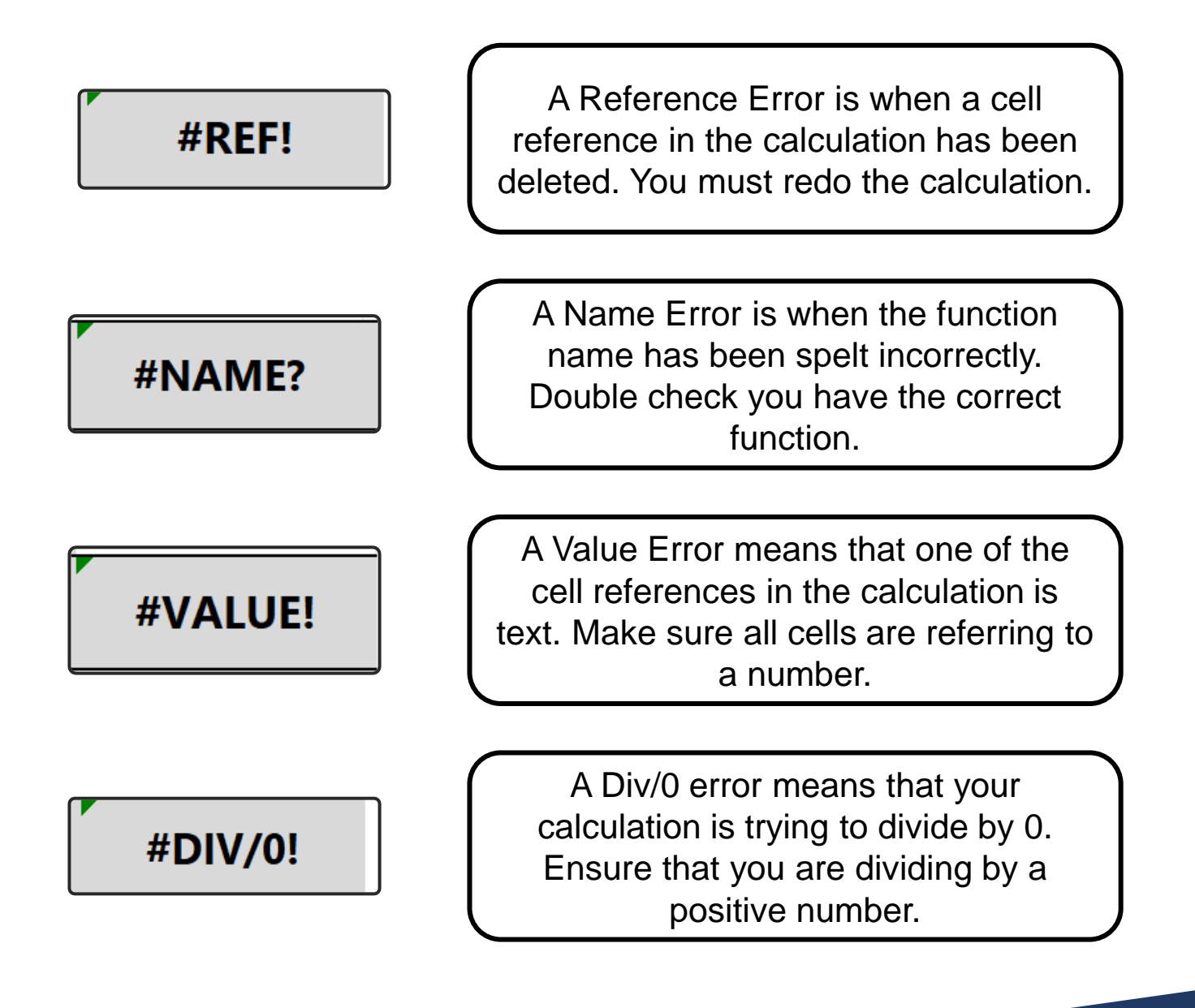

STL www.stl-training.co.uk

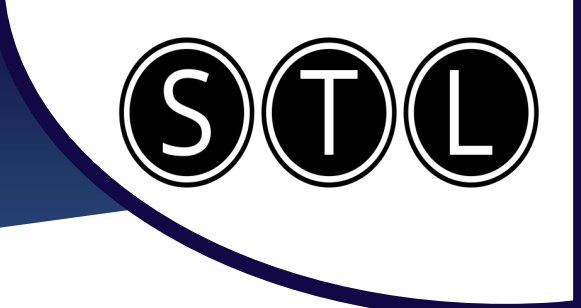

#### **Auditing Sheets**

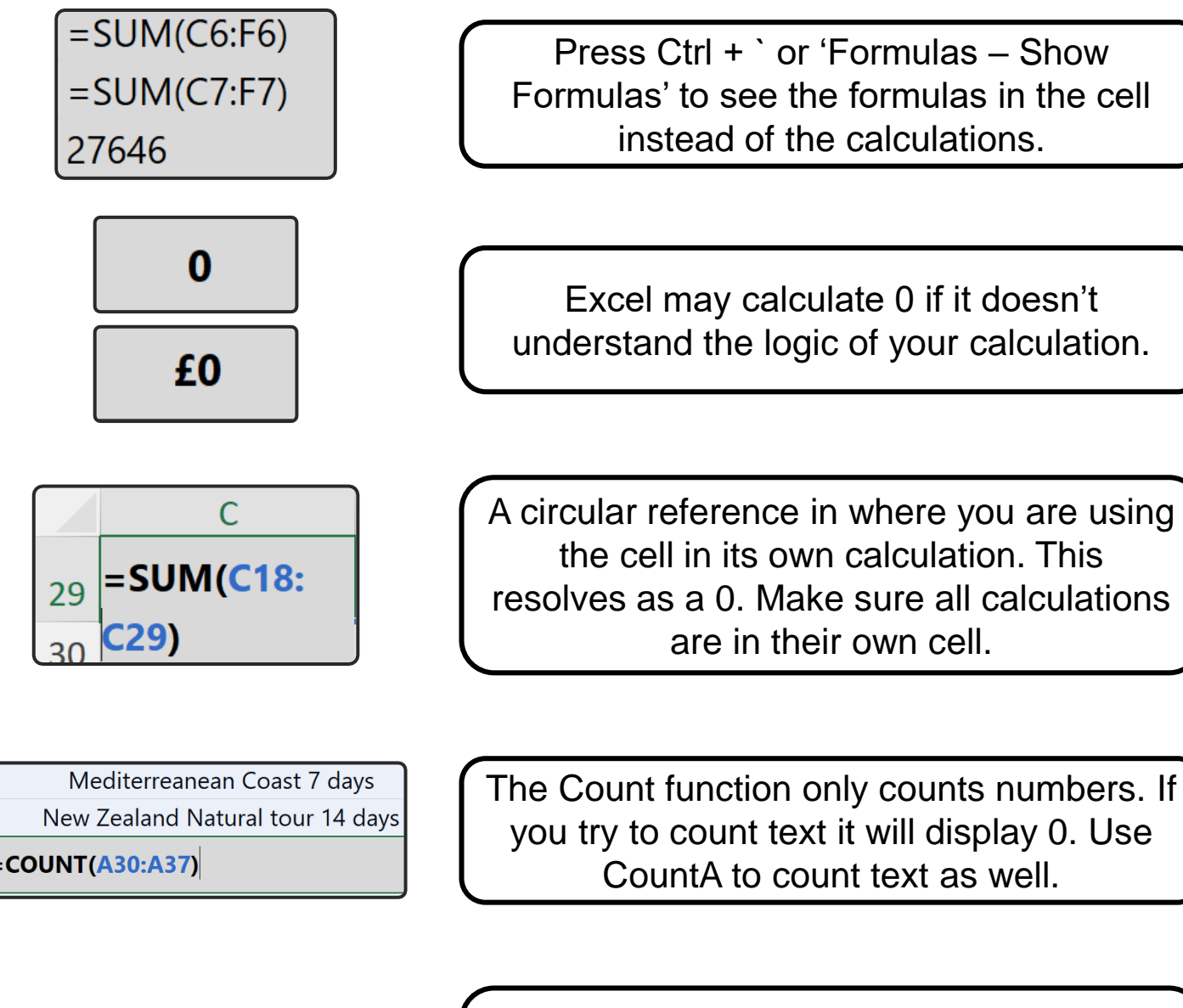

=COUNTA(A39:A47)

All calculations start with an = sign. A space beforehand will turn your calculation into a text reference. Ensure your calculations are displayed properly.

> STL www.stl-training.co.uk

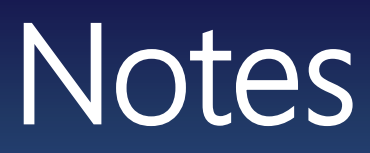

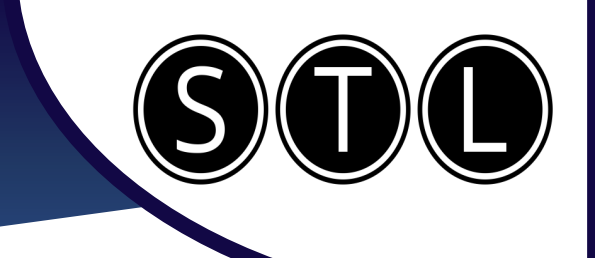

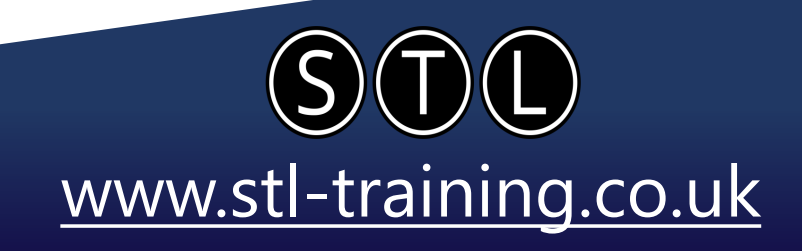

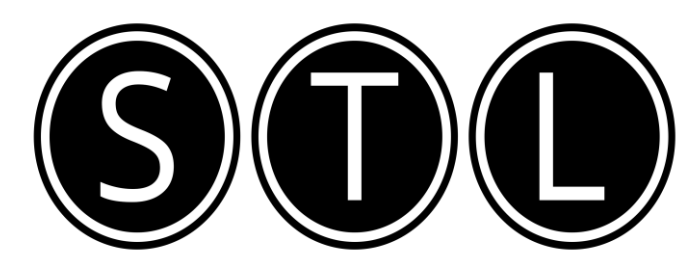

### Proven Learning and Development Solutions

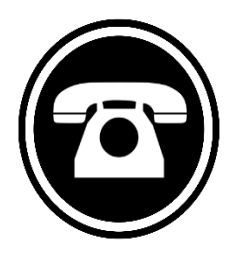

0207 987 3777

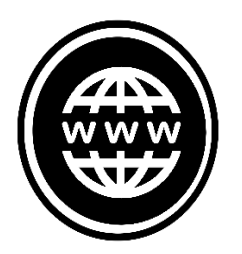

www.stl-training.co.uk

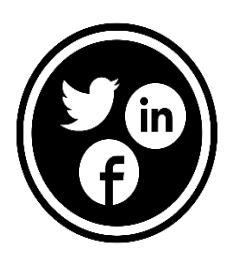

linkedin.com/company/stl-uk twitter.com/beststl facebook.com/microsoft.office.training